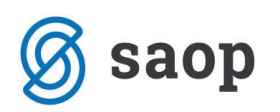

## KONTROLA AMORTIZACIJSKIH STOPENJ

V osnovnih sredstvih v pripomočkih, smo z verzijo 6.30. dodali Kontrolo amortizacijskih stopenj. Tukaj nam program v preglednici prikaže, kje se odstotek zapisan v spremembah osnovnega sredstva, razlikuje od odstotka, ki je zapisan v amortizacijski skupini.

| Osnovna sre <u>d</u> stva in DI Ši <u>f</u> i | ranti O <u>b</u> računi in inventura | Pripo <u>m</u> očki                                                                                                    | <u>N</u> astavitve Poročila <u>Z</u> apri                                                                                                    |  |   |
|-----------------------------------------------|--------------------------------------|----------------------------------------------------------------------------------------------------|----------------------------------------------------------------------------------------------------|--|---|
|                                               |                                      | Popravlj<br><u>B</u> risanje<br><u>S</u> preme<br>Pregled<br><u>K</u> azalnik<br>Pregled<br>Usklajev<br>Usklajev<br>Prehod<br>Priprava<br>Usklajev<br>Usklajev<br>Brisanje<br>Kontrol | ianje v registru<br>iz registra<br>mbe ►<br>osnovnega sredstva po izbiri<br>i osnovnih sredstev<br>drobnega inventarja po izbiri<br>ranje ku <u>m</u> ulative<br>ranje prometa<br>na EUR<br>podatkov za mM<br>ranje amortizacijskih stopenj<br>sprememb<br>a amortizacijskih stopenj |  |   |
| Skrbnik 002                                   |                                      |                                                                                                    |                                                                                                    |  | 1 |

Podatke nam prikaže v preglednici.

| Kontrola am    | ortizacijkih stoper | ıj               |                  |                          |               | X         |       |
|----------------|---------------------|------------------|------------------|--------------------------|---------------|-----------|-------|
|                | <u>Eilter:</u>      | Šifra OS 🔄       |                  |                          | 14            | 4 1       | ÞI    |
| Šifra OS       | Naziv OS            | Šifra AM skupine | Naziv Am skupine | Stopnja AM iz AM skupine | Stopnja AM iz | prom.poda | atkov |
| 0000014        | omara bela          | 3                | RAČUNALNIKI      | 50,00                    | -             | S         | 20,00 |
|                |                     |                  |                  |                          |               |           |       |
| Št.zadetkov: 1 |                     |                  |                  |                          |               |           | 🔁 Za  |

Na zgornjem primeru vidimo, da imamo na spremembah zapisan odstotek 20, v amortizacijski skupini, ki jo imamo na sredstvu pa 50 %. Šifre je potrebno preveriti in ustrezno popraviti.

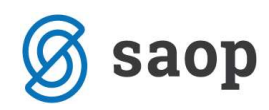

| SAOP - Osnovn                | a sredstva in drot                                      | oni inventar sprememb | a - PODJETJE d.o.o.                      |                          | -         |     | ×     |
|------------------------------|---------------------------------------------------------|-----------------------|------------------------------------------|--------------------------|-----------|-----|-------|
| Osnovna sredstva             |                                                         |                       |                                          |                          | 2 1       | 🔶 🛙 | i 🖷 🧔 |
| Osnovno sredstvo             | 0000014                                                 | 🖉 🛛 omara bela        |                                          | 🗌 🗌 Sestavni deli in dog | raditve 🗍 |     |       |
| O <u>s</u> novni podatki Spr | e <u>m</u> embe   Ob <u>r</u> aču<br>  Osnovna sredstva | n za osnovno sredstvo | Opom <u>b</u> e   Dogodki   Nepremičnine |                          |           |     |       |
| Enota mere                   | Kos                                                     |                       | Datum odtuiitve                          | Prodaja                  |           |     |       |
| Listina o pridobitvi         | 5669                                                    |                       | Amortizacijska skupina 3                 | ··· RAČUNALNIKI 50%      |           |     |       |
| Dobavitelj                   | 0000006                                                 | • TROŠT doo           | Amorti:                                  | zacija                   |           |     |       |

| 📙 🗛 SAOP - Osnovr            | a sredstva in d | robni inventar s  | prememba - POD             | JETJE d.o.o.       |                  |                      |           | —    |       |        |      | × |
|------------------------------|-----------------|-------------------|----------------------------|--------------------|------------------|----------------------|-----------|------|-------|--------|------|---|
| Osnovna sredstva             |                 |                   |                            |                    |                  |                      | R         | Ŀ    | ☆     |        | Вî   | 8 |
| Osnovno sredstvo             | 0000014         | 🦉 🛛 omara be      | ela                        |                    | 2                | 🖵 Sestavni deli in d | dogradity | /e   |       |        |      | ] |
| O <u>s</u> novni podatki Spr | emembe Obr      | ačun za osnovno : | sredstvo   Opom <u>b</u> e | Dogodki   Nepremič | nine             |                      |           |      |       |        |      |   |
| Spremembe                    |                 |                   |                            |                    |                  |                      | I₫        | 4    | ▶     | Þı     | ð    | Ø |
| Datum spremembe              | Tip spremembe   | Opis spremembe    | Koef, revaloriz.           | Am. stopnja        | Nabavna vrednost | Popravek vrednosti   | Količina  | Skup | aj na | b. vre | d.   | ^ |
| 22 08 2011                   | NA              |                   |                            | 121                | 1.000,00         | 0,00                 | 1         |      |       | 1.000  | 0,00 |   |
| 22.08.2011                   | SP              |                   |                            | 20,000             | 0,00             | 0,00                 | 0         |      |       | 1.000  | 0,00 |   |
| 91.12.2011                   | AM              |                   |                            | 6,667              | 0,00             | 66,67                | 0         |      |       | 1.000  | 0,00 |   |
|                              | 110             |                   |                            |                    |                  | 0.00                 |           | -    |       | 1.84   |      |   |

## KAKO VEM PO KATERI STOPNJI MI PROGRAM RAČUNA AMORTIZACIJO

V osnovnih sredstvih lahko stopnjo amortizacije določimo z amortizacijsko skupino ali pa enostavno zapišemo le odstotek amortizacije v polje amortizacijska stopnja.

| Osnovno sredstvo     | 0000027                                                | GOLF                  |                                      |              | 🔲 Sestavni deli in dograd | litve |
|----------------------|--------------------------------------------------------|-----------------------|--------------------------------------|--------------|---------------------------|-------|
| novni podatki   Spre | e <u>m</u> embe   Ob <u>r</u> aču<br>  Osnovna sredstv | n za osnovno sredstvo | Opom <u>b</u> e   Dogodki   Nepremič | inine        |                           |       |
| Enota mere           | Kos                                                    |                       | Datum odtuiitve                      | •            | Prodaja                   | 42    |
| Listina o pridobitvi | žr-568/2012                                            |                       | Amortizacijska skupina               | 2            | OSEBNA VOZILA 20%         |       |
| Dobavitelj           | 0000010 .                                              | AVTO-IMPORT d.o.o.    |                                      | Amortizacija |                           | 1     |
| Datum pridobitve     | 15.02.2012                                             | -                     | Obdobje začetka amortizacije         | 01.03.2012 - | -                         |       |
| Nabava               | 2.00/                                                  | Trenutno stanje       | Amortizacijska stopnja               | 15,00        |                           |       |
| Nahawaa woodcoot     | 21 000 00                                              | 1,000                 | Konto nabave                         | 0400         | Oprema                    |       |
| Nabavria vrednost    | 21,000,00                                              | 11,000,00             | Neodpisljivi del                     | 0,00 %       |                           |       |
| Popravek vrednosu    | 0,00                                                   | I 11.900,00           | Interna cena                         |              |                           |       |
| Nahajališče          | 0000002                                                | •• Pritličje, Soba 1  |                                      |              |                           |       |
| Stroškovno mesto     | 0000002                                                | •• PE Nova Gorica     |                                      |              |                           |       |
| Stroškovni nosilec   |                                                        | <u> </u>              | Priponka                             | DBAB         | - 🛛 - 🗐                   |       |
| Referent             |                                                        | <u> </u>              |                                      |              |                           |       |
| Delovni nalog        | 1                                                      |                       |                                      |              |                           |       |
|                      |                                                        |                       |                                      |              |                           |       |
|                      |                                                        |                       |                                      |              |                           |       |
|                      |                                                        |                       |                                      |              |                           |       |
|                      |                                                        |                       |                                      |              |                           |       |

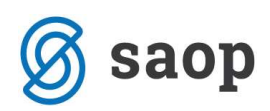

Če pa imamo primer ko imamo na enem sredstvu zapisani dve različni stopnji amortizacije, potem je najbolje da na zavihku spremembe preverimo po kateri stopnji nam program računa amortizacijo. Na zavihku spremembe poiščemo spremembo SP in zraven dobimo podatek o odstotku amortizacije.

| , and the second second s |                 |             |                |                  |                    |          | ••                |                   |
|----------------------------------------------------------------------------------------------------|-----------------|-------------|----------------|------------------|--------------------|----------|-------------------|-------------------|
| Datum sprememb                                                                                                    | e Tip spremembe | Am. stopnja | Opis spremembe | Nabavna vrednost | Popravek vrednosti | Količina | Skupaj nab. vred. | Skupaj pop. vred. |
| 15.02.2012                                                                                                    | NA              |             |                | 21.000,00        | 0,00               | 1        | 21.000,00         | 0,00              |
| 15.02.2012                                                                                                    | SP              | 20,000      |                | 0,00             | 0,00               | 0        | 21.000,00         | 0,00              |
| 31.12.2012                                                                                                    | AM              | 16,667      |                | 0,00             | 3.500,00           | 0        | 21.000,00         | 3,500,00          |
| 31.12.2012                                                                                                    | AK              | 0,000       |                | 0,00             | 0,00               | 0        | 21.000,00         | 3.500,00          |
| 31,12,2012                                                                                                    | AS              | 0,000       |                | 0,00             | 0,00               | 0        | 21.000,00         | 3,500,00          |
| 21 12 2012                                                                                                    | INFI<br>CM      |             |                | 0,00             | 0,00               | 0        | 21.000,00         | 3,500,00          |
| 31 12 2012                                                                                                    | AM              | 20,000      |                | 0,00             | 4 200 00           | 0        | 21.000,00         | 7 700 00          |
| 31 12 2013                                                                                                    | AK              | 20,000      |                | 0,00             | 4.200,00           | 0        | 21,000,00         | 7,700,00          |
| 31 12 2013                                                                                                    | AS              | 0,000       |                | 0,00             | 0,00               | 0        | 21.000,00         | 7,700,00          |
| 31 12 2014                                                                                                    | AM              | 20,000      |                | 0,00             | 4 200 00           |          | 21,000,00         | 11 900 00         |
| 31.12.2014                                                                                                    | AK              | 0,000       |                |                  | 0.00               | -        | 21.000.00         | 11,900,00         |
| 31, 12, 2014                                                                                                    | AS              | 0.000       |                |                  | 0.00               | -        | 21.000.00         | 11,900,00         |
|                                                                                                    |                 |             |                |                  |                    |          |                   |                   |

Če najdemo več sprememb SP potem datumsko pogledamo od kdaj naprej veljajo. Tako jih je program tudi upošteval.

Če pa nimamo nobene spremembe SP in imamo vpisane različne odstotke v amortizacijski skupini in stopnji amortizacije, v tem primeru nam bo upošteval Stopnjo amortizacije ki je zabeležena na osnovnih podatkih.

| R.                                        | SAO                 | P - Osnovr      | na <mark>sred</mark> stva in o | drobni inventa   | r sprememba - P  | ODJETJE d.o.o.       |                        |          | - C     |     | ×        |
|-------------------------------------------|---------------------|-----------------|--------------------------------|------------------|------------------|----------------------|------------------------|----------|---------|-----|----------|
| Osnovna sredstva                          |                     |                 |                                |                  |                  |                      | 2                      | 1        | r E     | ĥ   | 8        |
| Osnovno sredstvo 000                      | 00064               | 😰 🛛 več koso    | v                              |                  |                  | 🖵 Sestavni deli in d | dogradit               | ve 📃     |         |     | ]        |
| O <u>s</u> novni podatki Spre <u>m</u> en | mbe Ob <u>r</u> ači | un za osnovno s | sredstvo   Opom <u>b</u> e     | Dogodki   Neprer | mičnine          |                      |                        |          |         |     |          |
|                                           |                     |                 |                                |                  |                  |                      |                        | 1 8      | S.,     |     |          |
| Spremembe                                 |                     |                 |                                |                  |                  |                      | 14                     |          |         |     | Ø        |
| Spremembe<br>Datum spremembe Tip s        | premembe 0          | pis spremembe   | Koef. revaloriz.               | Am. stopnja      | Nabavna vrednost | Popravek vrednosti   | <b>I</b> ¶<br>Količina | Skupaj r | nab. vr | ed. | 🕅<br>Sku |

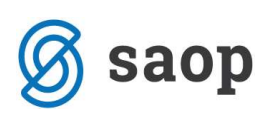

| Enota mere Kos<br>Listina o pridobitvi 43<br>Dobavitelj 00000<br>Datum pridobitve 20.10<br>Nabava Količina Nabavna vrednost Popravek vrednosti 200000<br>Stroškovno mesto 00000<br>Stroškovni nosilec Referent 200000 | 015 ER<br>0.2014 ▼<br>1,000<br>2.000,00<br>0,00<br>0003 Veli<br>0006 Izol<br> | D.O.O.<br>Trenutno stanje<br>1,000<br>2.000,00<br>0,00<br>ka predavalnica<br>braževanje | Datum odtujitve<br>Amortizacijska skupina<br>Obdobje začetka amortizacije<br>Amortizacijska stopnja<br>Konto nabave<br>Neodpisljivi del<br>Interna cena<br>Priponka | I | Pro <u>d</u> aja<br>РОНІЇŠTVO 20% |  |
|----------------------------------------------------------------------------------------------------|-------------------------------------------------------------------------------|-----------------------------------------------------------------------------------------|----------------------------------------------------------------------------------------------------|---|-----------------------------------|--|
|----------------------------------------------------------------------------------------------------|-------------------------------------------------------------------------------|-----------------------------------------------------------------------------------------|----------------------------------------------------------------------------------------------------|---|-----------------------------------|--|

Če pa na zavihku spremembe najdemo na isti datum dve spremembi SP z različnimi odstotki v tem primeru bo program upošteval zadnjo vneseno spremembo.

| snovna sredstv      |                 |                |                              |                      |                 |                      | 2        | 1 🙀       |          |   |
|---------------------|-----------------|----------------|------------------------------|----------------------|-----------------|----------------------|----------|-----------|----------|---|
| Osnovno sredst      | vo 0000063      | ② več ko       | SOV                          |                      |                 | 🔲 Sestavni deli in   | dogradit | ve        |          | ŀ |
|                     |                 | -              |                              | la rile              |                 |                      |          |           |          |   |
| Isnovni podatki 🏻 🏻 |                 | ačun za osnovn | o sredstvo   Opom <u>b</u> e | e   Dogodki   Neprem | ičnine          |                      |          |           |          |   |
| Spremembe           |                 |                |                              |                      |                 |                      | M        |           |          | Ę |
| Datum sprememb      | e Tip spremembe | Opis sprememb  | oe Koef. revaloriz.          | Am. stopnja          | Nabavna vrednos | t Popravek vrednosti | Količina | Skupaj na | b, vred. |   |
| 20.10.2014          |                 |                |                              |                      | 2,500,0         | 0,00                 | 1        | •         | 2.500,0  | 0 |
| 20.10.2014          | SP              |                |                              | 50,00                | 0               |                      |          |           | 2.500,0  | 0 |
| 20,10,2014          | SP              |                |                              | 20,00                | 0               |                      |          |           | 2.500,0  | 0 |
|                     |                 |                |                              |                      |                 |                      |          |           |          |   |
|                     |                 |                |                              |                      |                 |                      |          |           |          |   |
|                     |                 |                |                              |                      |                 |                      |          |           |          |   |
|                     |                 |                |                              |                      |                 |                      |          |           |          |   |
|                     |                 |                |                              |                      |                 |                      |          |           |          | > |

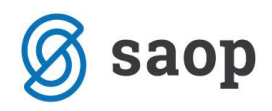

Šempeter pri Gorici, 12. 03. 2019

SAOP d.o.o.